# 大阪府公立高校進学フェア2026 オンラインによる受付手順

【受付開始日】 7月7日(月)10時から ※開催日当日まで受付可能です。

## ①大阪府公立高校進学フェア特設ページ

①大阪府公立高校進学フェア特設ページ(または下記URL)から 受付フォームへアクセスしてください。

https://www.tenjikai-uketsuke.com/form/osaka-hsfair/

「大阪府公立高校進学フェア2026」特設ページ

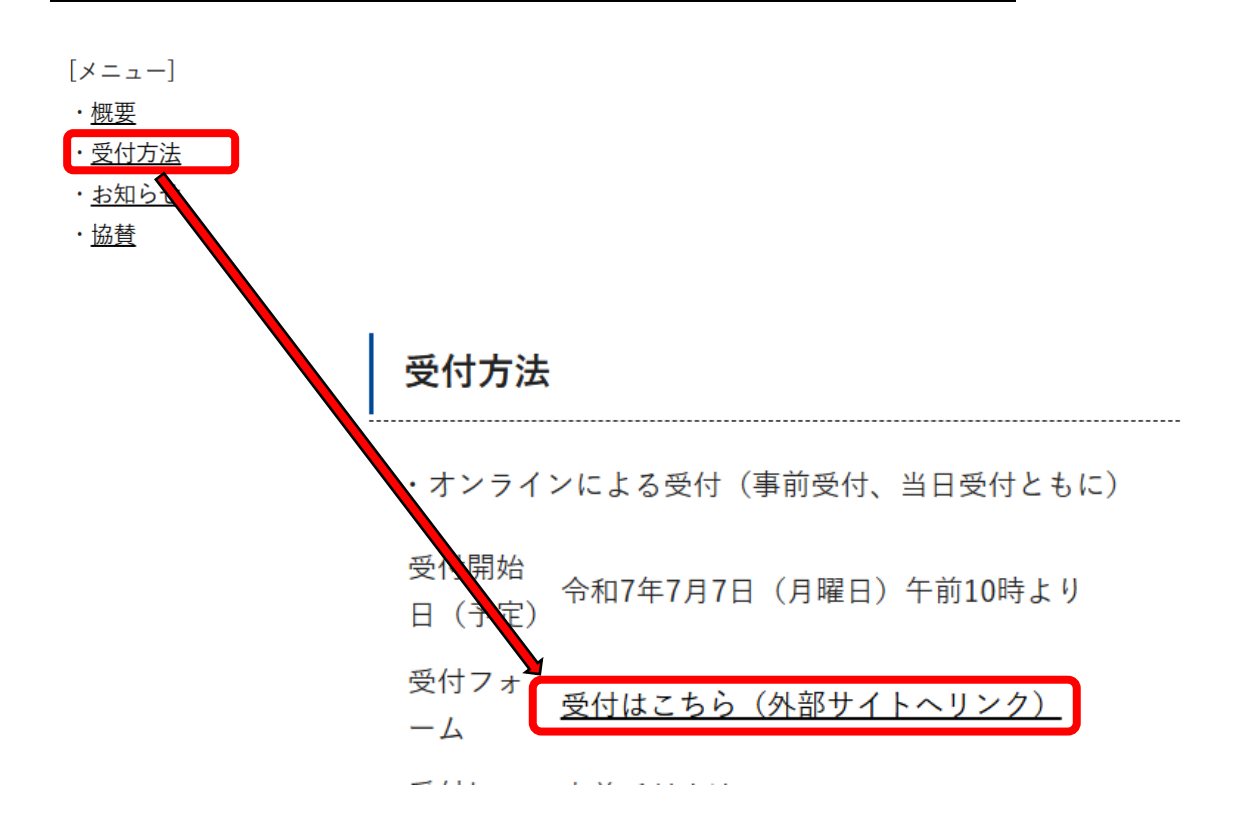

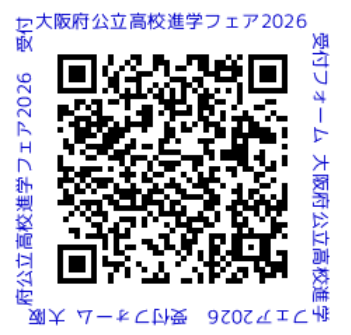

# ②-1受付フォーム登録画面

#### すべての必須項目に入力してください。

|                                           |                |                                          |                                            | 大阪府      | 公立高校進学フェア                          |              |
|-------------------------------------------|----------------|------------------------------------------|--------------------------------------------|----------|------------------------------------|--------------|
| 項目の入力                                     |                | 入力内容の確認                                  |                                            | 登録完了     |                                    |              |
| 来場者お申込み                                   | 4              |                                          |                                            |          |                                    |              |
| 代表者名                                      | 必須             | 姓山田                                      | 名 太郎                                       |          | ①申し込まれる代表者の                        | 方の情報         |
| <b>代表者カナ</b><br>※全角カタカナ                   | 必須             | <b>セイ</b> ヤマダ                            | <b>メイ</b> タロウ                              |          | を人力してください。                         |              |
| <b>代表者メールアドレス</b><br>※半角英数字80字以内          | 必須             | 例) info@example.co.jŋ<br>※確認メールを確実にお     | っ<br>漏けするため、メールアドレスを正確にこ                   | (入力ください。 |                                    |              |
| <b>代表者メールアドレス<br/>(確認)</b><br>※半角英数字80字以内 | 必須             | ※確認のため、もう一度                              | メールアドレスを入力してください。                          |          | ▲ 登録元 J 後は、   代表者<br>  ドレス」あてに確認のメ | メールア<br>ール及び |
| <b>代表者電話番号</b><br>※半角数字 ハイフンなし            | 必須             | 0312345678                               |                                            |          | ■電子へ貼証(2次元コー<br>■付されます。お間違いの       | ト)か达<br>ないよう |
| 「来場予定者数」と「内                               | 9 <b>R</b> 123 | の合計」が同じになるよ                              | うに選択してください                                 |          | お願いいたします。                          |              |
| 来場予定者数                                    | 必須             | ▼選択してください<br>※未場予定の方、全員の<br>※11名以上で未場予定の | ↓<br>●人数を記入してください。<br>り場合、本フォームを複数回に分けてお申込 | しみください。  |                                    |              |
| ①来場予定者の内訳                                 |                |                                          |                                            |          |                                    |              |

# ②-2受付フォーム登録画面

| (確認)<br>※半角英数字80字以内                                         | 復<br>※確認のため、もう一度メールアドレスを入力してください。                                                                                                    |                                                                                                    |
|-------------------------------------------------------------|----------------------------------------------------------------------------------------------------|----------------------------------------------------------------------------------------------------|
| <b>代表者電話番号</b><br>※半角数字 ハイフンなし                              | a 0312345678                                                                                                    | ②ご来場される方の人数を入力し<br>てください。                                                                                                    |
| 「来場予定者数」と「内訳                                                | ②③の合計」が同じになるように選択してください                                                                                                    |                                                                                                    |
| 来場予定者数                                                      | <ul> <li>▼選択してください </li> <li>※未場予定の方、全員の人数を記入してください。</li> <li>※11名以上で未場予定の場合、本フォームを複数回に分けてお申込みください。</li> </ul>                                                                                                    | 【留意点】<br>▲・合計人数と内訳が一致しない場                                                                                                    |
| ①来場予定者の内訳<br>中学3年生                                          | 復 ▼選択してください ~                                                                                                    | 合、エラーメッセージが表示され、                                                                                                    |
| ②来場予定者の内訳<br>中学1~2年生                                        | 復 ▼選択してください ▼                                                                                                    | ・小さいお子様等も入場される場                                                                                                    |
| ③来場予定者の内訳<br>中学生以外                                          | 須 ▼選択してください ▼                                                                                                    | 合は人数に計上してください。                                                                                                    |
| 来場予定者に中学生が含ま<br>来場予定者に中学生が含ま<br>員や教育関係者の方は勤め<br>来場予定者の所在地情報 | ている場合、中学生が現在通っている学校の所在地を選択してください。<br>ていない場合、代表者の情報について、①中学生の保護者の方はお住いの所在地を、②中学校教<br>等の所在地を選択してください。<br>○ 大阪市<br>○ 豊能地域(豊中市・池田市・箕面市・能勢町・豊能町)<br>○ 三島地域(吹田市・高槻市・茨木市・摂津市・島本町)<br>○ 北河内地域(守口市・枚方市・寝屋川市・大東市・門真市・四<br>○ 中河内地域(京田市・高槻市・東大阪市)<br>○ 南河内地域(富田林市・河内長野市・松原市・羽曳野市・藤井寺市・大<br>京町・千早赤阪村)<br>○ 泉北地域(堺市・泉大津市・和泉市・高石市・忠岡町)<br>○ 泉市地域(岸和田市・貝塚市・泉佐野市・泉南市・阪南市・熊取町・田 む町・岬町)<br>○ 大阪府以外の都道府県 | <ul> <li>③所在地情報について、</li> <li><u>来場者に中学生がいる場合は</u>、中</li> <li>学生の在籍校の所在地を選択して</li> <li>ください。</li> <li><del>雅場者に中学生がいない場合は</del>、</li> <li>代表者の所在地を選択してください。</li> </ul> |
| 来場希望時間                                                      | <ul> <li>○ 10:00~11:00 ○</li> <li>○ 11:00~12:00 ○</li> <li>○ 12:00~13:00 △</li> <li>○ 13:00~14:00 △</li> <li>○ 14:00以降 × 定員に達しました</li> </ul>                                                                                                    | ④表示されている来場希望時間枠<br>から一つを選択してください。                                                                                                    |
| 電子メールでの案内を希望<br>ご協力に関する情報などを                                | れる方に対して、今後、地域別の合同学校説明会の実施予定や進路決定等に関するアンケート^<br>送りします。                                                                                                    | ▲ ■ ■ ■ ■ ■ ■ ■ ■ ■ ■ ■ ■ ■ ■ ■ ■ ■ ■ ■                                                                                                    |
| 府立高校に関する各種案<br>内やアンケートに関する<br>案内                            | 須 ▼選択してください ▼                                                                                                    | 「× <mark>定員に達しました</mark> 」とある<br>時間帯は選択できません。                                                                                                    |

## ②-3受付フォーム登録画面

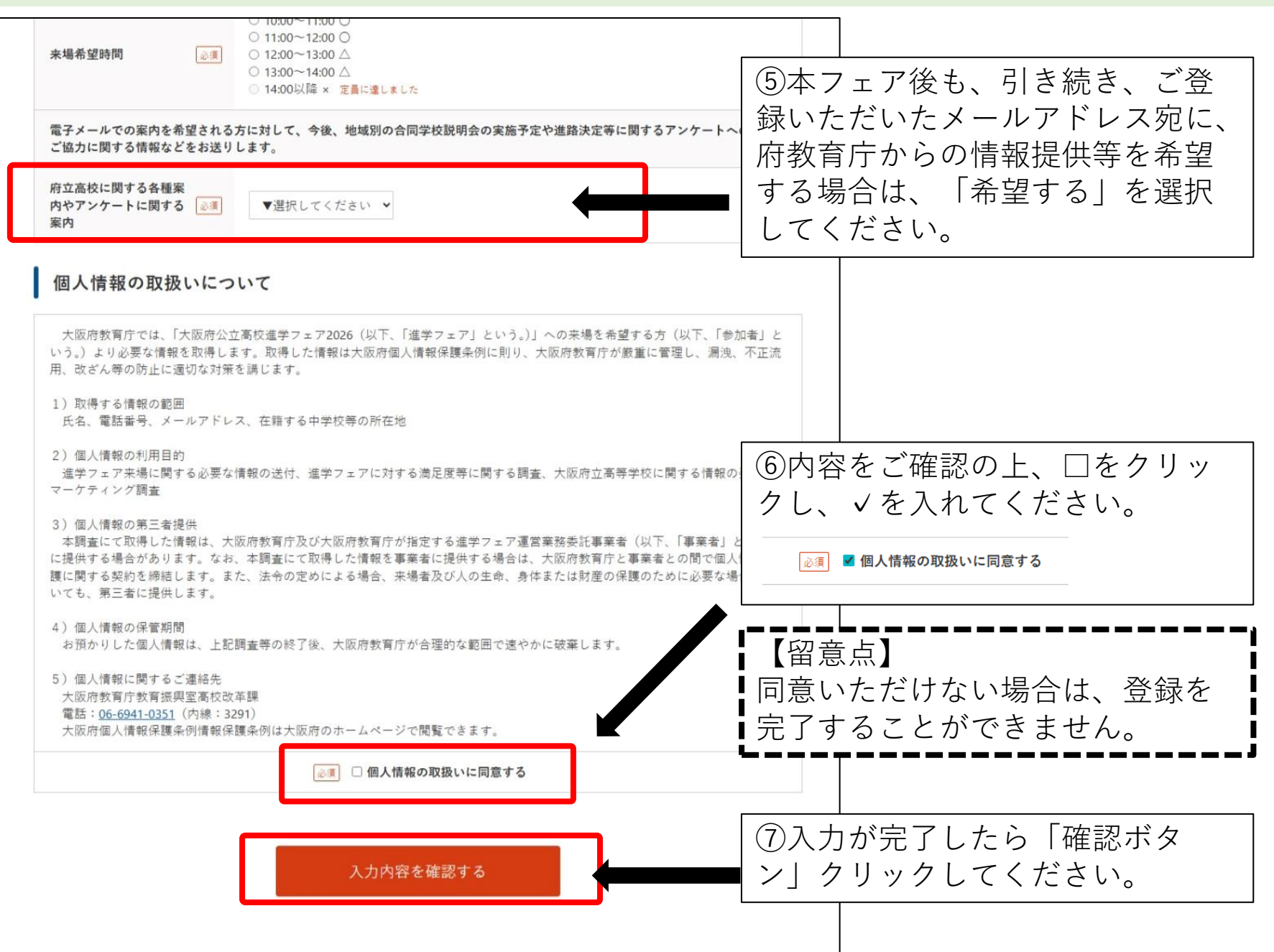

※入力中に希望時間枠が定員に達した場合や来場予 定者数が希望時間枠の残数(受付可能枠)を超過し ている場合など、再度入力をお願いする場合がござ います。

### ③-1エラー画面(確認ボタンを押下後)

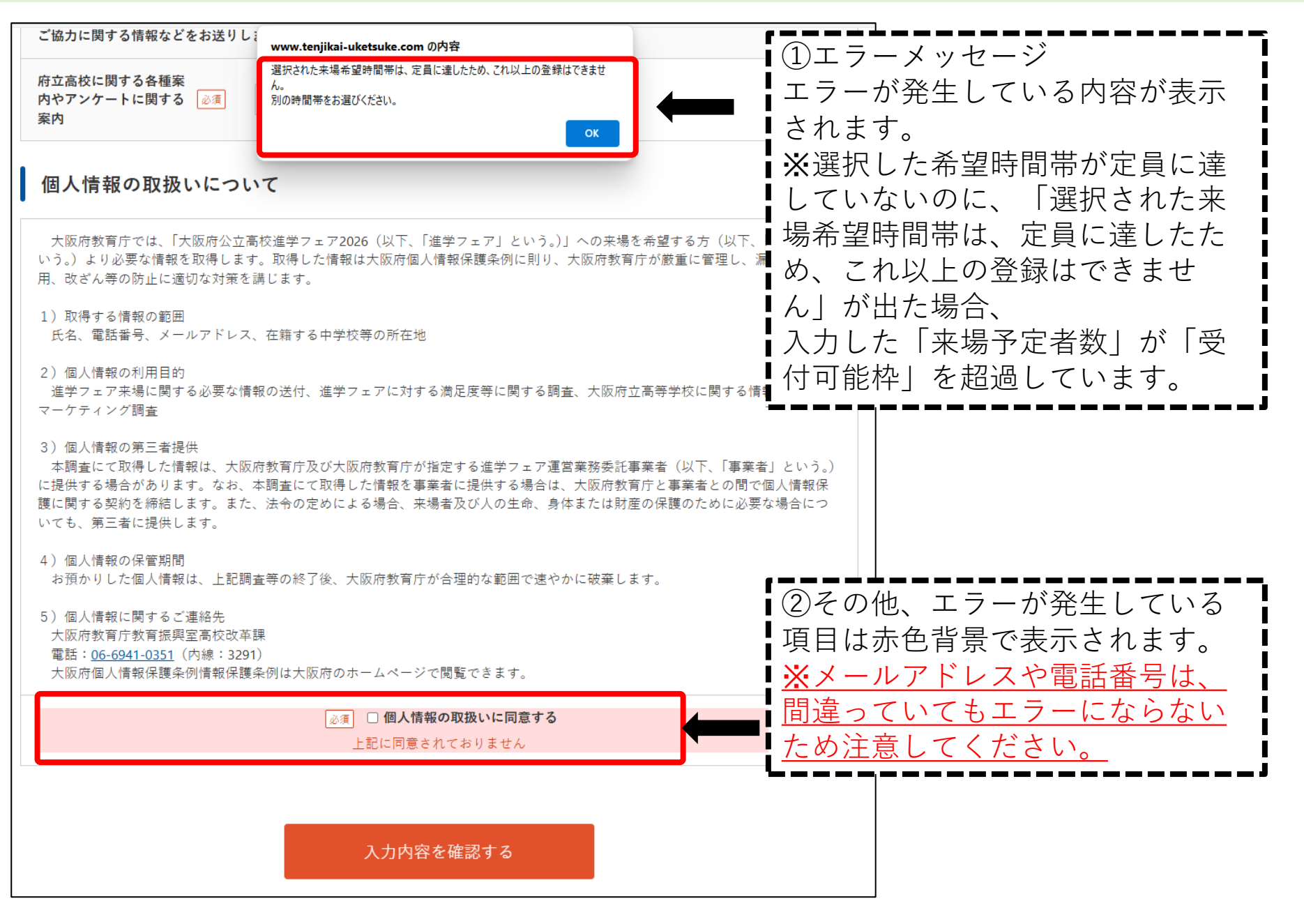

# ④内容確認画面から申込まで(確認ボタンを押下後)

エラーがなければ、確認画面へ遷移します。 ※この時点ではまだ登録は完了していません。

| 項目の入力                             |             | 入力内容の確認             |  |                                |
|-----------------------------------|-------------|---------------------|--|--------------------------------|
| 己の内容でよろしければ、                      | 「この内        | 容で申し込む」ボタンを押してください。 |  |                                |
| ご来場お申込み                           | ご           | 入力内容の確認             |  |                                |
| 代表者名                              | 必須          | テスト てすお             |  |                                |
| <b>代表者名カナ</b><br>◎全角カタカナ          | <u>8</u>    | テストテスオ              |  |                                |
| <b>代表者メールアドレス</b><br>18半角英数字80字以内 | 必須          | ●●@abc.jp           |  |                                |
| <b>代表者電話番号</b><br>※半角数字 ハイフンなし    | 必須          | 0000000000          |  | ①内容に間違いがないか再度ご<br>認ください。       |
| <b>€場予定者数</b>                     | <u>@</u> () | 3名                  |  |                                |
| ①来場予定者の内訳<br>中学3年生                | 必須          | 1名                  |  | この後、代表者メールアドレスあ                |
| 2)来場予定者の内訳<br>中学1~2年生             | ۵.          | 0名                  |  | 「てに、電子八路証(2次九コー<br>「ド)が送付されます。 |
| ③来場予定者の内訳<br>中学生以外                | 必須          | 2名                  |  | L                              |
| 来場予定者の所在地情報                       | 必須          | 大阪市                 |  |                                |
| <b>长場希望時間</b>                     | 必須          | 11:00~12:00         |  |                                |
| 各種案内やアンケートに<br>関する案内              | ۵.          | 希望する                |  |                                |
| 入力画面へ戻る                           |             | この内容で申し込む           |  | ②内容に問題がなければ、クリッ                |

# ⑤登録完了から電子入館証(2次元コード)発行まで

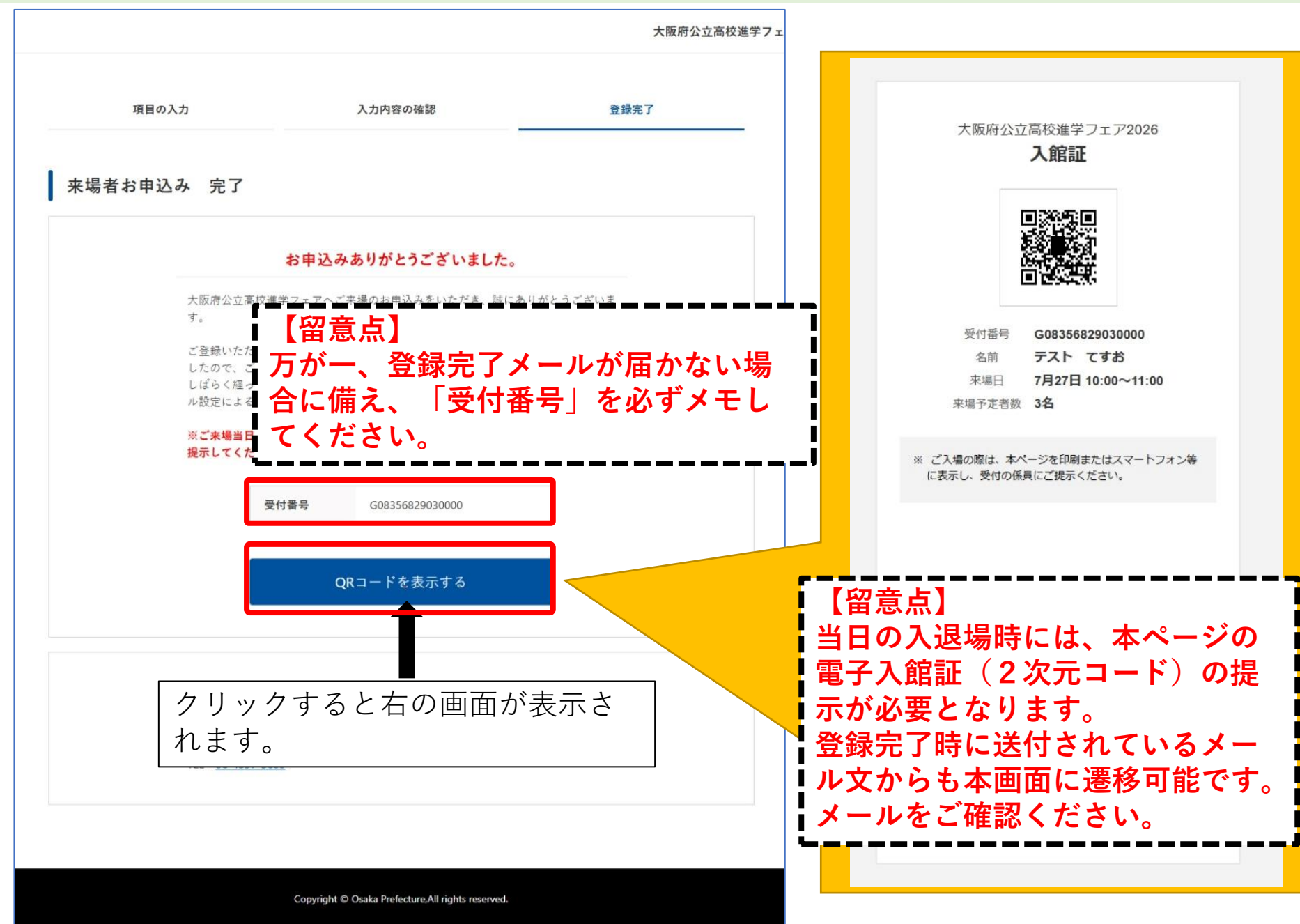

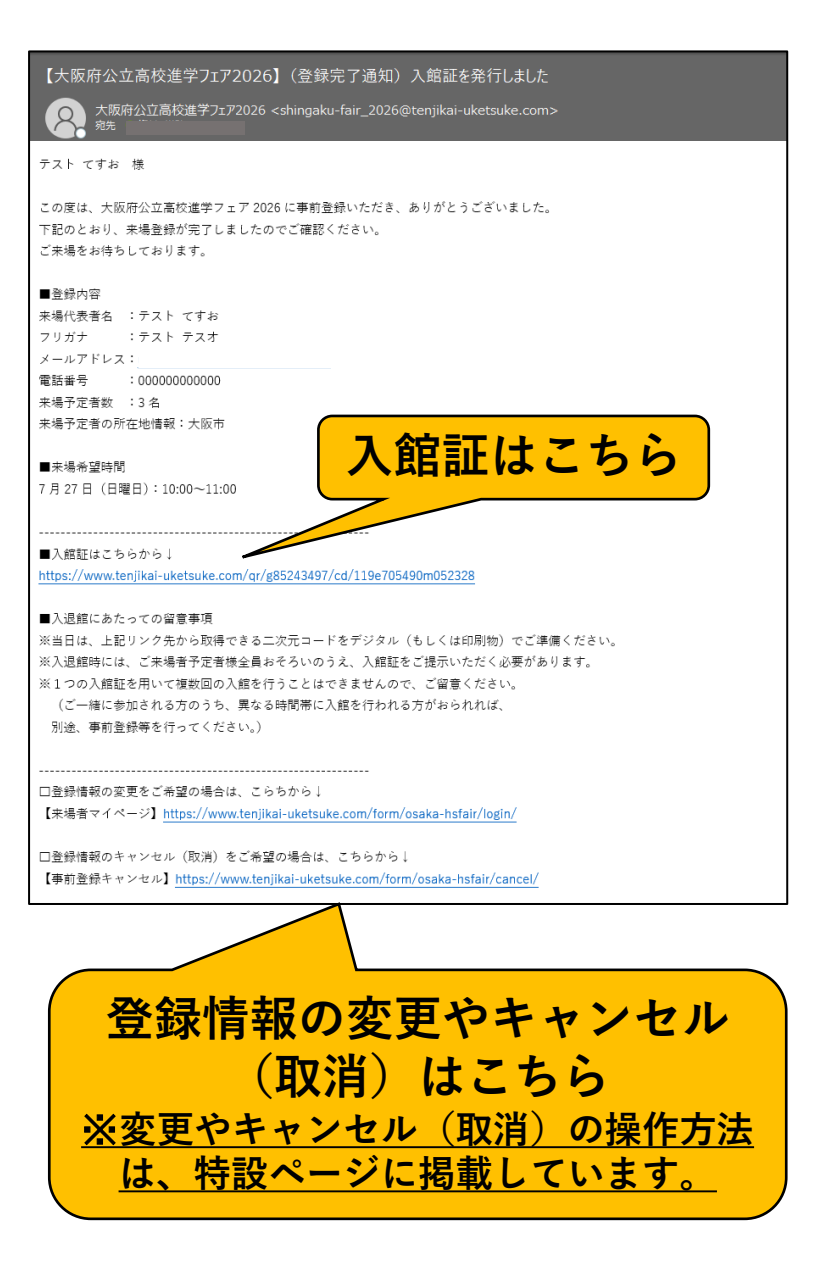

<u>登録完了後</u>、及びフェア開催日の2日前 の7月25日(金)の午後(夕刻)に、 「shingaku-fair\_2026@tenjikai-uketsuke.com」 メールアドレスから、来場案内メールが 送信されます。

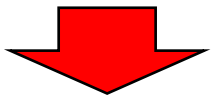

迷惑メールの受信設定解除、もしくは 「@tenjikai-uketsuke.com」のドメイン からのメール受信設定をお願いします。

※メールが届かない場合は「メールアドレスが間 違っている」「迷惑メールフォルダに自動的に保 存されている」「受信ボックスの容量が不足して いる」「指定のメールアドレス以外からのメール 受信を受け付けない設定となっている」可能性が あります。